## Display your Phone/Tablet/Laptop on the monitor with Crestron Air Media

## Personal Laptop

- Open a web browser and enter the URL displayed on the lower left corner of the screen.
- You will be prompted to download Air Media Utility Software for either Mac or PC. Select the appropriate software and download it onto your computer.
- Once installed it will ask you to enter the code displayed on the lower left corner of the projected screen.

## Tablet/Phone

- Download the Air Media app from the App Store or Play Store.
- Enter the URL on the monitor in the Air Media app on your device, and select "Present with Air Media"
- Android devices will now be sharing content. Apple devices will need to follow the additional steps below:
- Swipe to access control centre and select "Screen Mirroring".
- Select the URL that you just entered.
- $\circ~$  The contents of your screen will now be shared.

When finished open the Air Media app and disconnect from Air Media. Failure to do so will have your screen continue to share as long as you are on UNB Wi-Fi no matter where you are on campus.